| Flight Medical* | Ventoux SW 1.22 Release Note       |
|-----------------|------------------------------------|
| R&D QA General  | DOCUMENT NUMBER: DOC- 0915 Rev A00 |
| Production      |                                    |

#### COVER PAGE

| APPROVAL    |                  |                            |          |           |  |  |
|-------------|------------------|----------------------------|----------|-----------|--|--|
|             | Name             | Title                      | Date     | Signature |  |  |
| Written by  | Shimrit Weinberg | Product manager            | 31.10.23 | Signed    |  |  |
| Reviewed by | Yarden Meshulam  | R&D SW manager             | 31.10.23 | Signed    |  |  |
| Reviewed by | Ken Raichman     | QA & Regulatory<br>manager | 31.10.23 | Signed    |  |  |
| Approved by | Amir Kleinstern  | CEO                        | 31.10.23 | Signed    |  |  |

| REVISION HISTORY |            |                    |  |  |  |
|------------------|------------|--------------------|--|--|--|
| Date             | Revision # | Change Description |  |  |  |
| 31.10.23         | A00        | First release      |  |  |  |

| Flight Medical* | Ventoux SW 1.22 Release Note       |
|-----------------|------------------------------------|
| R&D QA General  | DOCUMENT NUMBER: DOC- 0915 Rev A00 |
| ✓ Production    |                                    |

## CONTENTS

| 1.           | NEW OR DROPPED FEATURES    | 3      |
|--------------|----------------------------|--------|
| 1.1.<br>1.2. | DROPPED FEATURES           | 3<br>3 |
| 2.           | CHANGES TO RELEASE         | 3      |
| <b>2.</b> 1. | VENTILATION                | 3      |
| 2.2          | BUG FIX                    | 3      |
| 3.           | KNOWN ANOMALIES            | 3      |
| 4.           | OPERATING SYSTEM SUPPORTED | 3      |
| 5.           | SYSTEM REQUIREMENTS        | 4      |
| 6.           | FILES ISSUED               | 4      |
| 7.           | DEPLOYED INSTRUCTIONS      | 4      |
| 8.           | RELATED DOCUMENTATION      | 4      |

# 1. NEW OR DROPPED FEATURES

## 1.1. Dropped features

No dropped features in the release.

### 1.2. New features

No new features were added

# 2. CHANGES TO RELEASE

### 2.1. Ventilation

There are no changes in SW Version 1.22

## 2.2. Bug fix

- Some buttons got stuck when pressed to quickly.
- Remote desktop application did not work well with WiFi connection.

## 3. KNOWN ANOMALIES

- **UI**: graph scale is a little less than 5 seconds.
- False alarm "Check Circuit" may appear in NIV mode.
- False "Check Circuit" (kink) alarm may appear when PEEP = 0, and ventilation rate is abruptly changed.
- Circuit test fail may appear when pediatric circuit is used with a filter.
- There is no Purge, when using PEEP = 0 cmH2O
- FiO2 Sensor calibration cannot be stopped by user during the calibration process.
- After exiting diagnostics screen calibration dates are deleted. After exiting and re-entering the service screen the dates re-appear.
- Graphs get stuck for a few seconds while the ventilator's screen uploads on the remote screen application.

# 4. **OPERATING SYSTEM SUPPORTED**

All of Ventoux ventilator versions.

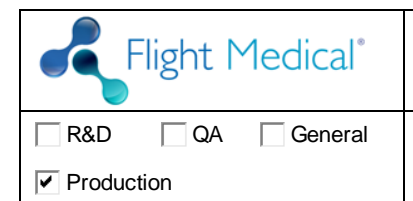

## 5. SYSTEM REQUIREMENTS

NA

## 6. FILES ISSUED

- flight-software-package-1.22.9.zip.gpg
- mmc-4GB
- VENTOUX Import zip file

# 7. DEPLOYED INSTRUCTIONS

#### **Required equipment:**

USB storage device with the new SW version (.*pkg* file)

# NOTICE: two power sources are required for SW update process (AC power source and one battery or both batteries)

- 1. Enter the service screen with technician password.
- 2. Go to Tools tab.
- 3. Enter Software update screen.
- 4. Plug in the USB storage device to a USB port at the back panel of the ventilator.
- 5. Choose the new SW version.
- 6. Press Start.
- 7. At the end of the process, the ventilator will shut down.

## 8. RELATED DOCUMENTATION

- DOC-0468 A06 Ventoux Operating Manual
- DOC-0751 A03 Ventoux Service Manual